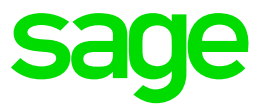

# Ciel Paye Exonération de Cotisations patronales dite Lodeom.

Barème dit de Sectoriel

### Table des matières

| 1.0    | Intégration de la mise à jour dans votre dossier                    | 3  |
|--------|---------------------------------------------------------------------|----|
| 1.1    | du Menu Utilitaires                                                 | 3  |
| 1.2    | Solution 2 : Mise à jour des paramètres de paye à partir            | 0  |
|        | du Menu Utilitaires en allant chercher le fichier                   | 4  |
| 2.0    | L'exonération Lodeom                                                | 5  |
| 2.1    | Exonération de cotisation « dite Lodeom »                           | 5  |
| 2.2    | Barème « dit Sectoriel »                                            | 5  |
| 2.2.1  | Employeurs Eligibles                                                | 5  |
| 2.2.2  | Formule de l'exonération                                            | 6  |
| 3.0    | Paramétrage de l'exonération Lodeom                                 | 7  |
| 3.1    | Mise en place des Rubriques Lodeom                                  | 7  |
| 3.1.1  | Création de la Rubrique « Rémunération mensuelle                    |    |
|        | Exonération Lodéom » dans votre dossier                             | 7  |
| 3.1.2  | Création de la Rubrique « Coefficient d'Exonération                 | 0  |
|        | Lodéom » dans votre dossier                                         | 8  |
| 3.1.3  | Creation de la Rubrique « Exoneration Lodeom » dans                 | 10 |
| 244    | Votre dossier                                                       | 10 |
| 3.1.4  | Ledéem » dens votre dession                                         | 10 |
| 2 2    | Lodeom » dans voire dossier<br>Miss en place des Catisations Ladéam | 12 |
| 3.Z    | Création de la Cotisation « Base Lodéom » dans votre                | 15 |
| J.Z. I | dossier                                                             | 13 |
| 322    | Création de la Cotisation « Exonération Lodéom» dans                | 15 |
| 0.2.2  | votre dossier                                                       | 14 |
| 4.0    | Paramétrage Bulletin et Profil                                      | 16 |
| 4.1    | Récapitulatif du Paramétrage de l'Exonération Lodeom.               | 16 |
| 4.2    | Paramétrage des Profils                                             | 16 |
| 4.2.1  | Mise à jour des Profils de votre dossier                            | 16 |
| 4.2.2  | L'Assistant mise à jour des Profils                                 | 17 |
| 4.3    | Calcul de la réduction générale dans le bulletin                    | 19 |
| 4.3.1  | Exemple de bulletin avec de l'allègement général                    | 19 |
| 4.3.2  | Mise à jour des Profils de votre dossier à partir du                |    |
|        | bulletin                                                            | 21 |
| 5.0    | Récapitulatif des éléments mis à jour par ce fichier                | 23 |

## 1.0 Intégration de la mise à jour dans votre dossier

Vous pouvez mettre à jour votre dossier de paye de deux façons : soit au démarrage de l'application, soit en utilisant la commande de mise à jour des paramétrages de paye.

#### Solution 1 : Mise à jour des paramètres de paye à partir du Menu Utilitaires 1.1

Menu Utilitaires - commande Mise à jour des paramètres de paye

1. Une fois la mise à jour de votre logiciel téléchargée et enregistrée sous

C:\Ciel\Wpaye\Models\SAV, allez dans le menu Utilitaires – Mise à jour des paramètres de paye.

La fenêtre suivante s'affiche :

| Description                                                                                                    |                                | Date       | Infos 🔺 🦳 |  |  |
|----------------------------------------------------------------------------------------------------|--------------------------------|------------|-----------|--|--|
| xonération LODEOM St Martin - St Barthélémie : dit Sectoriel                                                                                                    |                                | 26/04/2019 |           |  |  |
| usion Agirc-Arrco Janvier 2019                                                                                                    |                                | 01/03/2019 | 0 - 2     |  |  |
| leures supplémentaires exonérées                                                                                                    |                                | 01/03/2019 | 0         |  |  |
| lesures Légales complémentaires du 1er Janvier 2019                                                                                                    |                                | 01/03/2019 | 0         |  |  |
| Vouveautés Légales au 1er Janvier 2019                                                                                                    |                                | 01/03/2019 | 0         |  |  |
| PAS - Au 1er Janvier 2019                                                                                                    |                                | 01/03/2019 | 0         |  |  |
| lesures Légales complémentaires du 1er Janvier 2019                                                                                                    |                                | 23/01/2019 | 0         |  |  |
| Plan de paie BTP                                                                                                    |                                | 14/12/2018 |           |  |  |
| Plan de paie standard                                                                                                    |                                | 14/12/2018 |           |  |  |
| Nouvelle exonération ACCRE décressive pour les créateurs et reprene                                                                                                    | eurs d'entreprises à compter ( | 19/11/2018 | <b>()</b> |  |  |
| Détails<br>La loi de financement de la Sécurité sociale pour 2019 modifie l'exonération dite "Lodeom" bénéficiant aux employeurs situés en<br>Outre-mer.<br>Dorénavant une distinction sur les modalités de calcul de l'exonération Lodeom est faite selon le territoire :<br>- D'une part : dans les départements et régions d'Outre-mer (Guadeloupe, Guyane, Martinique et la Reunion) hors Mayotte.<br>- D'autre part : dans les collectivités d'Outre-mer de Saint-Barthélemy et de Saint-Martin.<br>Plusieurs barèmes d'exonération sont applicables en fonction de la situation de l'entreprise (secteur d'activité, taille de l'entreprise,<br>chiffre d'affaires et localisation).<br>Ce paramétrage a été élaboré sur la base du décret 2019-199 du 15/03/2019 et loi de financement de la sécurité sociale pour 2019<br>n*2018-1203. Il ne traite pas des spécificités liées au conventionnel, ni des spécificités liées aux caisses. |                                |            |           |  |  |

A noter : Si la ligne Exonération LODEOM St Martin - St Barthélemy dit de Sectoriel ne vous est pas proposée dans la liste, merci de vous reporter à la solution n°2.

2. Sélectionnez la ligne Exonération LODEOM St Martin – St Barthélemy dit de Sectoriel 1.

3. Cliquez sur le bouton [Mettre à jour le dossier] pour mettre tous les éléments à jour (par défaut) ou sur le bouton [Personnaliser la mise à jour du dossier] pour choisir les éléments à

mettre à jour 2

# 1.2 Solution 2 : Mise à jour des paramètres de paye à partir du Menu Utilitaires en allant chercher le fichier

Menu Utilitaires - commande Mise à jour des paramètres de paye

1. Une fois la mise à jour de votre logiciel installée, allez dans le menu Utilitaires – Mise à jour des paramètres de paye.

La fenêtre suivante s'affiche :

| Description 2                                                                                                    | Date       | Index a groupped |  |  |  |
|----------------------------------------------------------------------------------------------------|------------|------------------|--|--|--|
| va áratina LOBEON St Nartin - St Barthálámia ; di Santarial                                                                                                    |            |                  |  |  |  |
| constation LODEOM SUMARTIN - SUBARTREEMIE : OIL SECTORE                                                                                                    | 26/04/2019 |                  |  |  |  |
| usion Agirc-Arrco Janvier 2019                                                                                                    | 01/03/2019 | 0                |  |  |  |
| eures supplémentaires exonérées                                                                                                    | 01/03/2019 | 0                |  |  |  |
| esures Légales complémentaires du 1er Janvier 2019                                                                                                    | 01/03/2019 | 0                |  |  |  |
| puveautés Légales au 1er Janvier 2019                                                                                                    | 01/03/2019 | 0                |  |  |  |
| AS - Au 1er Janvier 2019                                                                                                    | 01/03/2019 | 0                |  |  |  |
| esures Légales complémentaires du 1er Janvier 2019                                                                                                    | 23/01/2019 | 0                |  |  |  |
| an de paie BTP                                                                                                    | 14/12/2018 |                  |  |  |  |
| an de paie standard                                                                                                    | 14/12/2018 |                  |  |  |  |
| ouvelle exonération ACCRE dégressive pour les créateurs et repreneurs d'entreprises à compter :                                                                                                    | 19/11/2018 | <u>()</u>        |  |  |  |
| Détails La loi de financement de la Sécurité sociale pour 2019 modifie l'exonération dite "Lodeom" bénéficiant aux employeurs situés en Outre-mer. Dorénavant une distinction sur les modalités de calcul de l'exonération Lodeom est faite selon le territoire : - D'une part : dans les départements et régions d'Outre-mer (Guadeloupe, Guyane, Martinique et la Reunion) hors Mayotte D'autre part : dans les collectivités d'Outre-mer de Saint-Barthélemy et de Saint-Martin. Plusieurs barèmes d'exonération sont applicables en fonction de la situation de l'entreprise (secteur d'activité, taille de l'entreprise, chiffre d'affaires et localisation). Ce paramétrage a été élaboré sur la base du décret 2019-199 du 15/03/2019 et loi de financement de la sécurité sociale pour 2019 n°2018-1203. Il ne traite nas des spécificités liées au conventionnel ni des spécificités liées aux caisses |            |                  |  |  |  |

2. Cliquez sur le dossier jaune pour aller chercher votre fichier Majpaye dans l'explorateur

Windows à l'emplacement où vous l'avez téléchargé (1)

3. Sélectionnez la ligne Exonération LODEOM St Martin – St Barthélemy dit de Sectoriel

4. Cliquez sur le bouton [Mettre à jour le dossier] pour mettre tous les éléments à jour (par défaut) ou sur le bouton [Personnaliser la mise à jour du dossier] pour choisir les éléments à

| iour. | 3 |
|-------|---|
|       |   |

#### A lire attentivement :

mettre à

Vous utilisez notre paramétrage standard par défaut, reportez-vous directement au **point 4.0** – **Paramétrage Bulletin et Profil.** 

Vous avez personnalisé ou souhaitez le faire, merci de prendre connaissance du **point 3.0 – Paramétrage de l'exonération Lodéom.** 

# 2.0 L'exonération Lodeom

**Attention !** Les éléments énoncés ci-après seront mis à jour automatiquement après l'intégration du fichier de mise à jour.

Si vous le souhaitez ou si vous avez personnalisé votre plan de paye, vous pouvez mettre à jour manuellement les données de votre dossier de paye.

#### 2.1 Exonération de cotisation « dite Lodeom »

Au 1<sup>er</sup> janvier 2019, une exonération de cotisations spécifique est créée pour les collectivités territoriales de Saint-Martin et Saint-Barthélemy. Son champ d'application reste le même, sont exonérées les cotisations patronales de Sécurité sociale à l'exclusion de celles dues au titre des accidents du travail et des maladies professionnelles.

Le montant de l'exonération est calculé chaque mois civil, pour chaque salarié et pour chaque contrat de travail, en fonction des revenus d'activité tels qu'ils sont pris en compte pour la détermination de l'assiette des cotisations.

Trois barèmes d'exonération sont prévus en fonction de la situation de l'entreprise :

- Son secteur d'activité,
- Sa taille de l'entreprise,
- Son chiffre d'affaires
- Et sa localisation.

Lorsque dans une même entreprise ou un même établissement sont exercées plusieurs activités, l'exonération est applicable au titre de l'activité exercée par chacun des salariés employés.

L'exonération est totale jusqu'à un certain seuil puis devient dégressive.

Pour déterminer le montant de l'exonération dégressive, il convient d'appliquer une formule de calcul qui prend en compte les paramètres suivants :

- Le coefficient T : qui correspond à la somme des taux de cotisations et contributions exonérées applicables à la situation de l'employeur et du salarié.
- Le Smic : Le Smic est calculé mensuellement et correspond au taux horaire du salaire minimum de croissance pris en compte pour sa valeur au premier jour de la période d'emploi rémunérée.
- La rémunération annuelle brute : correspond aux revenus d'activité tels qu'ils sont pris en compte pour la détermination de l'assiette des cotisations.

#### 2.2 Barème « dit Sectoriel »

#### 2.2.1 Employeurs Eligibles

• Les entreprises d'au moins 11 salariés, relevant des secteurs du bâtiment et des travaux publics, de l'industrie, de la restauration, de la presse, de la production audiovisuelle, des

énergies renouvelables, des nouvelles technologies de l'information et de la communication et des centres d'appel, de la pêche, des cultures marines, de l'aquaculture, de l'agriculture, du tourisme y compris les activités de loisirs s'y rapportant, et de l'hôtellerie.

- Les employeurs de transport aérien assurant la liaison entre la métropole et Saint-Barthélemy ou Saint-Martin ou la liaison entre ces collectivités ou celle avec la Guadeloupe, la Guyane et la Martinique pour les personnels de ces employeurs concourant exclusivement à ces dessertes et affectés dans des établissements situés à Saint-Barthélemy ou à Saint-Martin.
- Les employeurs assurant la desserte maritime ou fluviale de plusieurs points de Saint-Barthélemy ou de Saint-Martin, ou la liaison entre ces collectivités ou avec la Guadeloupe, la Guyane et la Martinique.

#### 2.2.2 Formule de l'exonération

La formule de calcul pour l'exonération dégressive est :

# Coefficient = $1,4 \times T / 1,6 \times (3 \times Smic \times nombre d'heures rémunérées / rémunération mensuelle brute - 1)$

L'exonération des cotisations patronales est totale jusqu'à 1,4 Smic. À partir de ce seuil, l'exonération décroît et devient nulle lorsque le revenu d'activité est égal 3 Smic.

#### A lire attentivement :

Pour rappel, les cotisations sociales dues par les employeurs situés à Saint-Barthélemy sont recouvrées par la caisse de prévoyance de Saint-Barthélemy, qui relève de la mutualité sociale agricole.

Le paramétrage proposé ne tient pas compte de cette spécificité. Des modifications seront à apporter manuellement pour que les éléments livrés répondent aux attentes de ces organismes.

## 3.0 Paramétrage de l'exonération Lodeom

**Attention !** Les éléments énoncés ci-après seront mis à jour automatiquement après l'intégration du fichier de mise à jour.

Si vous le souhaitez ou si vous avez personnalisé votre plan de paye, vous pouvez mettre à jour manuellement les données de votre dossier de paye.

3.1 Mise en place des Rubriques Lodeom

Menu Bases – Commandes Rubriques

3.1.1 Création de la Rubrique « Rémunération mensuelle Exonération Lodéom » dans votre dossier

La rubrique **RMDEOM – Rémunération mensuelle (LODEOM)** permet d'obtenir l'assiette mensuelle sur laquelle les cotisations se calculent.

Si vous souhaitez personnaliser le calcul de cette rubrique, en voici le paramétrage :

Créez une rubrique **RMDEOM** à partir de la liste des rubriques.

| Rubriques                                                                              |
|----------------------------------------------------------------------------------------|
| Code RMDEOM 1 Impression sur bulletin jamais                                           |
| Libellé Rémunération mensuelle (LODEOM)                                                |
| Caisse Regroupement Type intermédiaire 🔻 3                                             |
| Eléments de calcul Prise en compte Bulletin clarifié Validité Déclarations Historiques |
| Mode de calcul Montant pris tel quel 🗸 4                                               |
| Base 5 BASESALARIALE("C120") § soumis à table                                          |
|                                                                                        |
|                                                                                        |
| Part patronale § € ▼                                                                   |

Renseignez le code de votre Rubrique : dans notre paramétrage, cette rubrique portera le code **RMDEOM** 

Sélectionnez le choix « Jamais » dans la liste des modes d'Impression sur le bulletin

Sélectionnez le type « Intermédiaire » comme paramètre de Rubriques

### Le mode de calcul de la rubrique sera « Montant pris tel quel »

Cliquez sur le bouton Sour accéder à la formule complète de la Base :

| Paramétrage Base (Rubrique RMDEOM)           | -                         | X   |
|----------------------------------------------|---------------------------|-----|
| Champs du dossier                            | * BASESALARIALE ("C120*") | (5) |
| ▷ Composition Salariés Composition Salariés  |                           | -   |
|                                              |                           |     |
| b ☐ Rubhque<br>b ☐ Variable                  |                           |     |
| Commentaire                                  |                           |     |
| ▷ Fonctions avancées ▷ Fonctions spécifiques |                           |     |
|                                              | -                         |     |

Ajoutez dans la zone formule de la base de la rubrique RMDEOM : BASESALARIALE("C120\*")

Dans l'onglet Prise en compte, cochez les options « Report dans nouveau bulletin » et « Remise à zéro des valeurs ».

#### 3.1.2 Création de la Rubrique « Coefficient d'Exonération Lodéom » dans votre dossier

Les rubriques RCDEOM1 – Coef Exo.LODEOM > 2 Smic et RCDEOM3 – Coef Exo. LODEOM < 1.4 smic, permettent de calculer le coefficient d'exonération à appliquer à la rémunération pour le calcul de Lodéom.

Si vous souhaitez personnaliser le calcul de ces rubriques, en voici le paramétrage :

| 🔁 Rubriques                                                                            | 😢 Rubriques                                                                            |
|----------------------------------------------------------------------------------------|----------------------------------------------------------------------------------------|
| Code RCDEOM1 1 Impression sur bulletin jamais                                          | Code RCDEOM3 1 Impression sur bulletin jamais                                          |
| Libellé Coef Exo.LODEOM > 1.4 Smic                                                     | Libellé Coef Exo. LODEOM < 1.4 Smic                                                    |
| Caisse Regroupement Type intermédiaire 💌 3                                             | Caisse Regroupement Type intermédiaire v 3                                             |
| Eléments de calcul Prise en compte Bulletin clarifié Validité Déclarations Historiques | Eléments de calcul Prise en compte Bulletin clarifié Validité Déclarations Historiques |
| Mode de calcul Montant pris tel quel                                                   | Mode de calcul Montant pris tel quel                                                   |
| Base 5 SSI(RCDEOM3>0,0,Min(0.20 S soumis à table                                       | Base (5) TXHORBRUT"HPAYEES"0.21 § soumis à table                                       |
|                                                                                        |                                                                                        |
| Résultat SSI(RCDEOM3>0,0,Min(0.209*1000,(0.209/1.6)*(((3*SMICH*1.4*( SS                | Resultat IXHORBRUT"HPAYEES"0.209                                                       |
| Part patronale § E -                                                                   | Part patronale S € ▼                                                                   |
| Condition d'application                                                                | Condition d'application                                                                |
| TXHORBRUT (7) §                                                                        | TXHORBRUT 🕜 🛐                                                                          |

Créez une rubrique RCDEOM1 ou RCDEOM3 à partir de la liste des rubriques.

9 §

Code Code de votre Rubrique : dans notre paramétrage, cette rubrique portera le code RCDEOM1 ou RCDEOM3

Sélectionnez le choix « Jamais » dans la liste des modes d'Impression sur le bulletin

§

(9)

(8) S et 1.4\*SMICH

③③ Sélectionnez le type « Intermédiaire » comme paramètre de Rubriques

(4) (4) Le mode de calcul de la rubrique sera « Montant pris tel quel »

S Cliquez sur le bouton sour accéder à la formule complète de la Base :

Dans la rubrique **RCDEOM1**:

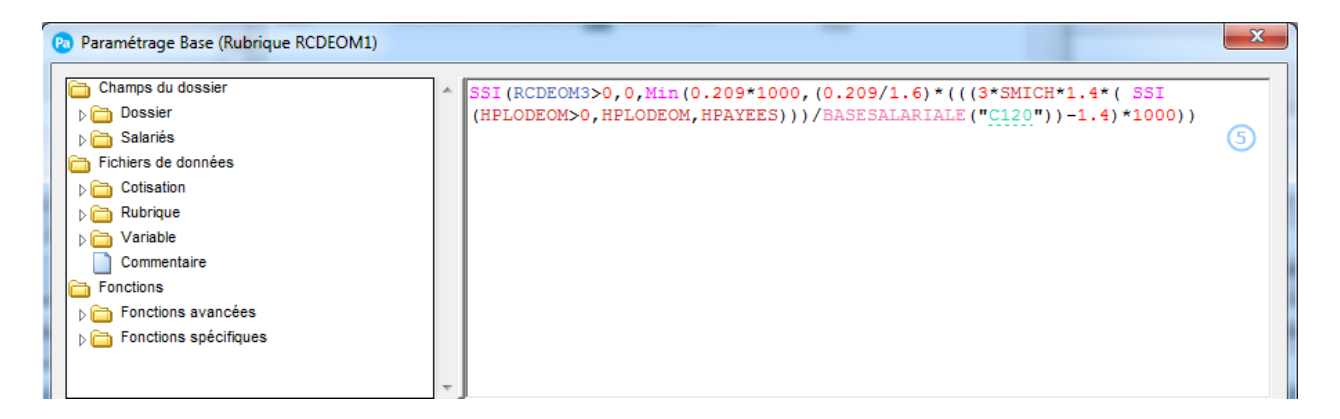

Renseignez la formule suivante :

SSI(RCDEOM3>0,0,Min(0.209\*1000,(0.209/1.6)\*(((3\*SMICH\*1.4\*( SSI(HPLODEOM>0,HPLODEOM,HPAYEES)))/BASESALARIALE("C120"))-1.4)\*1000))

Dans la rubrique **RCDEOM3** :

Renseignez la formule suivante : TXHORBRUT\*HPAYEES\*0.209

6 bans l'onglet Prise en compte, cochez les options « Report dans nouveau bulletin » et « Remise à zéro des valeurs ».

Dans l'onglet Eléments de calcul :

Dans la rubrique RCDEOM1: Cochez l'option « Condition d'application »

| Condition d   | application |   |            |            |
|---------------|-------------|---|------------|------------|
|               | TXHORBRUT   | 7 | \$         |            |
| compris entre | 1.4*SMICH   | 8 | et 3*SMICH | <b>9</b> § |

Puis cliquez sur le bouton i pour accéder à la formule complète et renseignez la valeur : TXHORBRUT

<sup>(8)</sup> Puis cliquez sur le bouton <sup>(1)</sup> pour accéder à la formule complète de la Condition 1 : renseignez la valeur 1.4\*SMICH

Et ensuite cliquez sur l'autre bouton bouton bout accéder à la formule complète de la Condition 2 : renseignez la valeur 3\*SMICH

Dans la rubrique RCDEOM3 : Cochez l'option « Condition d'application »

| ſ | Condition d   | application |    |            |              |   |   |
|---|---------------|-------------|----|------------|--------------|---|---|
|   |               | TXHORBR     | JT | 75         |              |   |   |
|   | compris entre | 0           |    | <b>8</b> § | et 1.4*SMICH | 9 | § |

Puis cliquez sur le bouton S pour accéder à la formule complète et renseignez la valeur : TXHORBRUT

8 Puis cliquez sur le bouton sour accéder à la formule complète de la Condition 1 : renseignez la valeur 0.

Et ensuite cliquez sur l'autre bouton le pour accéder à la formule complète de la Condition 2 : renseignez la valeur 1.4\*SMICH.

#### 3.1.3 Création de la Rubrique « Exonération Lodéom » dans votre dossier

La rubrique **RCDEOM – Exonération LODEOM (intermediaire)**, permet de calculer le coefficient d'exonération à appliquer à la rémunération pour le calcul de Lodéom.

Si vous souhaitez personnaliser le calcul de cette rubrique, en voici le paramétrage :

Créez une rubrique **RCDEOM** à partir de la liste des rubriques.

| 🔞 Rubriques    |                                                                          |
|----------------|--------------------------------------------------------------------------|
| Code RCDE      | OM 1 Impression sur bulletin jamais 🔹 2                                  |
| Libellé Exoné  | ration LODEOM (intermédiaire)                                            |
| Caisse         | Regroupement Type intermédiaire 🔻 3                                      |
| Eléments de ca | Icul Prise en compte Bulletin clarifié Validité Déclarations Historiques |
| Mode de calcul | Base * Nombre                                                            |
| Base 5         | RMDEOM Soumis à table                                                    |
| Nombre 6       | ROUNDDOUBLE(RCDE( S soumis à table                                       |
| Résultat       | (RMDEOM) * (ROUNDDOUBLE(RCDEOM1/1000,5))                                 |
| Part patronale | § € →                                                                    |

1 Renseignez le code de votre Rubrique : dans notre paramétrage, cette rubrique portera le code **RCDEOM** 

2 Sélectionnez le choix « Jamais » dans la liste des modes d'Impression sur le bulletin

③ Sélectionnez le type « Intermédiaire » comme paramètre de Rubriques

4 Le mode de calcul de la rubrique sera « Base \* Nombre »

5 Cliquez sur le bouton 🔊 pour accéder à la formule complète de la Base :

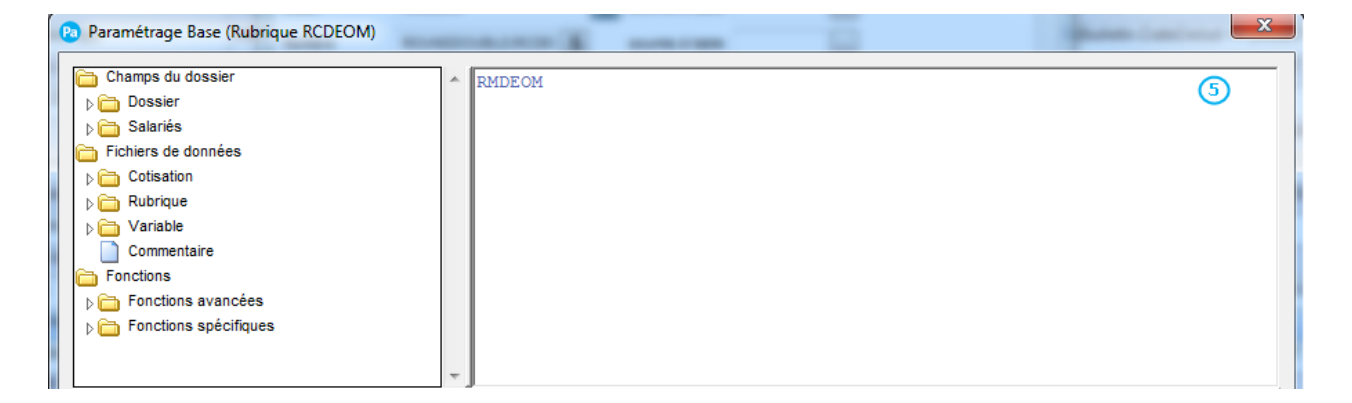

Ajoutez dans la zone formule de la base de la rubrique RCDEOM : RMDEOM

6 Cliquez sur le bouton 🔊 pour accéder à la formule complète du Nombre :

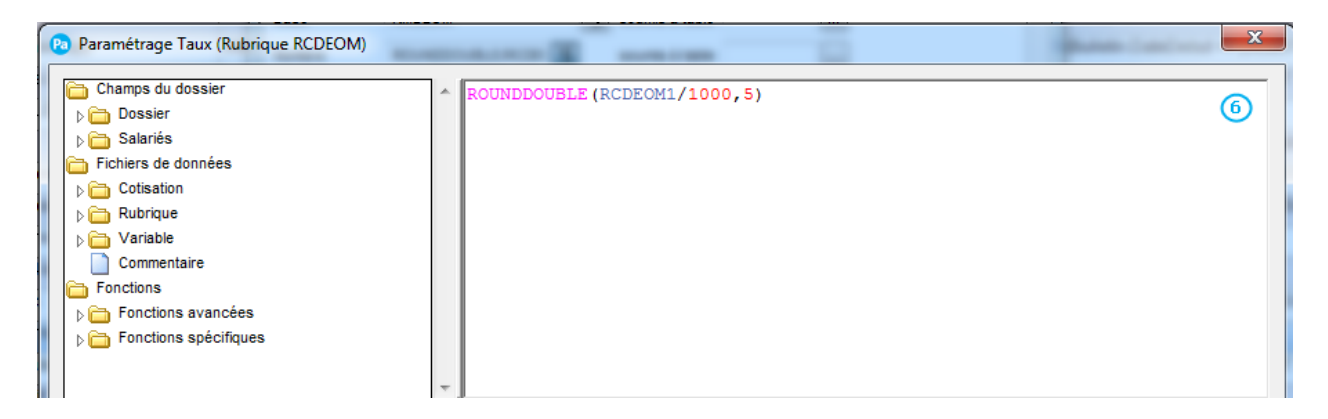

Ajoutez dans la zone formule du nombre de la rubrique **RCDEOM** : **ROUNDDOUBLE(RCDEOM1/1000,5)** 

Dans l'onglet Prise en compte, cochez les options « Report dans nouveau bulletin » et « Remise à zéro des valeurs ».

# 3.1.4 Création de la Rubrique « Total Cotisations Exonération Lodéom » dans votre dossier

La rubrique **TCOTLODEOM – Total cotisations URSSAF / LODEOM** permet de calculer le montant total des cotisations patronales sur lesquelles l'exonération s'applique.

Si vous souhaitez personnaliser le calcul de cette rubrique, en voici le paramétrage :

Créez une rubrique **TCOTLODEOM** à partir de la liste des rubriques.

|   | Rubriques                                                                            | x |  |  |
|---|--------------------------------------------------------------------------------------|---|--|--|
|   | ode TCOTLODEOM 1 Impression sur bulletin jamais                                      |   |  |  |
|   | bellé Total cotisations URSSAF / LODEOM                                              |   |  |  |
|   | Caisse Regroupement Type intermédiaire v 3                                           |   |  |  |
|   | ements de calcul Prise en compte Bulletin clarifié Validité Déclarations Historiques |   |  |  |
| 1 | de de calcul Montant pris tel quel 🗸 🚽                                               |   |  |  |
| E | se 5 MTPAT("C120")+MTPAT("C1: § soumis à table                                       |   |  |  |

(1) Renseignez le code de votre Rubrique : dans notre paramétrage, cette rubrique portera le code **TCOTLODEOM** 

Sélectionnez le choix « Jamais » dans la liste des modes d'Impression sur le bulletin

Sélectionnez le type « Intermédiaire » comme paramètre de Rubriques

Le mode de calcul de la rubrique sera « Montant pris tel quel »

Cliquez sur le bouton Sour accéder à la formule complète de la Base :

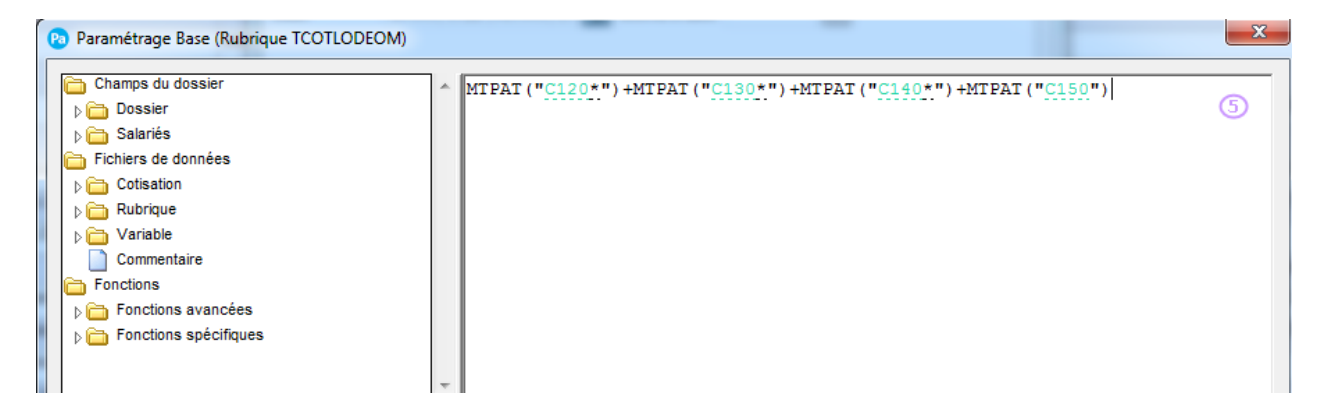

Ajoutez dans la zone formule de la base de la rubrique **TCOTLODEOM** : MTPAT("C120\*")+MTPAT("C130\*")+MTPAT("C140\*")+MTPAT("C150")

<sup>(6)</sup> Allez dans l'onglet Prise en compte de votre Rubrique : cochez les options « Report dans nouveau bulletin » et « Remise à zéro des valeurs »

#### 3.2 Mise en place des Cotisations Lodéom

#### Menu Bases – Commandes Cotisations

#### 3.2.1 Création de la Cotisation « Base Lodéom » dans votre dossier

La Cotisation **CBDEOM – Base Lodéom** permet d'obtenir la rémunération Lodéom pour le calcul de l'exonération.

Si vous souhaitez personnaliser le calcul de cette cotisation d'exonération lodeom, vous pouvez la modifier manuellement.

Créez une cotisation **CBDEOM** à partir de la liste des cotisations.

| R Cotisations    | ×                                                                               |
|------------------|---------------------------------------------------------------------------------|
|                  | Données nécessaires pour les déclarations                                       |
| Code CBDEO       | M 1 Impression sur bulletin jamais 🗸 2                                          |
| Libellé Base E   | xo. LODEOM                                                                      |
| Caisse TEMPO     | Regroupement                                                                    |
| Eléments de calo | Ul Prise en compte Bulletin clarifié Validité Déclarations DUCS DSN Historiques |
| Tranche          | т                                                                               |
|                  |                                                                                 |
| Base             | SBRUT § 5                                                                       |
| Part salariale   | § % -                                                                           |
| Part patronale   | \$ % •                                                                          |
|                  | Base patronale différente de la base salariale                                  |

Renseignez le code de votre Cotisation : dans notre paramétrage, cette Cotisation portera le code **CBDEOM**.

- 2 Sélectionnez le choix « Jamais » dans la liste des modes d'Impression sur le bulletin
- 3 Sélectionnez « votre caisse » de Cotisation Sociale.
- 4 La tranche de la Cotisation sera « T »
- 5 Cliquez sur le bouton 🔊 pour accéder à la formule complète de la Base :

Ajoutez dans la zone formule de la base de la Cotisation CBDEOM : SBRUT

Dans l'onglet Prise en compte :

| 🔊 Cotis  | ations                                                     |                   |                      |                     |               |                   | ×        |  |  |
|----------|------------------------------------------------------------|-------------------|----------------------|---------------------|---------------|-------------------|----------|--|--|
|          |                                                            |                   |                      | •Donr               | nées nécessai | ires pour les déc | arations |  |  |
| Code     | CBDEOM                                                     |                   | Impr                 | ession sur bulletin | jamais        | •                 |          |  |  |
| Libellé  | Base Exo.                                                  | LODEOM            |                      |                     |               |                   |          |  |  |
| Caisse   | TEMPO                                                      |                   |                      | Regroupement        |               |                   |          |  |  |
| Eléments | s de calcul                                                | Prise en comp     | e Bulletin clarifié  | Validité Déclarati  | ions DUCS     | DSN Histori       | ques     |  |  |
| V        | Elément du                                                 | net imposable     |                      | % non déductib      | 0.00          |                   |          |  |  |
|          | Elément fis                                                | cal               |                      |                     |               |                   |          |  |  |
|          | Elément du                                                 | net versé         |                      |                     |               |                   |          |  |  |
|          | Mon                                                        | tant patronal     | Montant sa           | arial               |               |                   |          |  |  |
| V        | Assiette m                                                 | inimale égale au  | SMIC                 |                     |               |                   |          |  |  |
| V        | ] Soumis à a                                               | battement pour    | frais professionnels | 3                   |               |                   |          |  |  |
|          | Régularisat                                                | tion automatique  |                      |                     |               |                   |          |  |  |
|          | Réduction                                                  | bas salaires ou   | Fillon               |                     |               |                   |          |  |  |
|          | Montant du                                                 | précompte ASS     | EDIC (part salariale | )                   |               |                   |          |  |  |
|          | Elément réd                                                | duction salariale |                      |                     |               |                   |          |  |  |
|          | Elément dé                                                 | duction patronal  | e                    |                     |               |                   |          |  |  |
|          | Elément historisation Fillon Rémunération Sécurité Sociale |                   |                      |                     |               |                   |          |  |  |
| - Diver  | s :<br>Arrondi à                                           | à l'euro in       | férieur              | •                   |               |                   |          |  |  |

Cochez les options « Assiette minimale égale au Smic » et « Soumis à abattement pour frais professionnels ».

#### 3.2.2 Création de la Cotisation « Exonération Lodéom» dans votre dossier

La Cotisation **CLODEOM – Exonération Lodéom** permet de calculer le montant de l'exonération lodeom perçu par l'entreprise dans la limite de la somme des cotisations patronales soumise à exonération.

Si vous souhaitez personnaliser le calcul de cette cotisation d'exonération lodeom, vous pouvez la modifier manuellement.

Créez une cotisation **CLODEOM** à partir de la liste des cotisations.

| Pa Cotisa | ations      |                                                                                                    |                               |             |              |             | ×            |
|-----------|-------------|----------------------------------------------------------------------------------------------------|-------------------------------|-------------|--------------|-------------|--------------|
|           |             |                                                                                                    |                               | ▶Donnée     | es nécessair | es pour les | déclarations |
| Code      | CLODEON     | 1                                                                                                    | Impression sur                | bulletin    | si non nul   | •           | 0            |
| Libellé   | Exonérati   | on LODEOM                                                                                                    |                               |             |              |             |              |
| Caisse    | URSSAF      | 3                                                                                                    | Regro                         | upement     |              |             | ]            |
| Eléments  | s de calcul | Prise en compte                                                                                                    | Bulletin clarifié Validité    | Déclaration | s DUCS       | DSN Hi      | storiques    |
| Tranc     | che         | т                                                                                                    |                               |             |              |             |              |
|           |             |                                                                                                    |                               |             |              |             |              |
| Base      |             | MIN(SSI(RCDEOM1                                                                                                    | >0,ROUNDDOUBLE(RMDEC          | )M*TAUXSA   | LARIAL("R    | § (5)       |              |
| Part s    | salariale   |                                                                                                    |                               |             | <b>§</b> %   | •           |              |
| Part p    | patronale   | -100                                                                                                    |                               |             | <b>§</b> %   | - 6         |              |
|           |             | Base patronale of the second second secon | différente de la base salaria | ale         |              |             |              |

Renseignez le code de votre Cotisation : dans notre paramétrage, cette Cotisation portera le code **CLODEOM** 

O Sélectionnez le choix « si non nul » dans la liste des modes d'Impression sur le bulletin

3 Sélectionnez « votre caisse » de Cotisation Sociale.

4 La tranche de la Cotisation sera « T »

Cliquez sur le bouton 🔊 pour accéder à la formule complète de la Base :

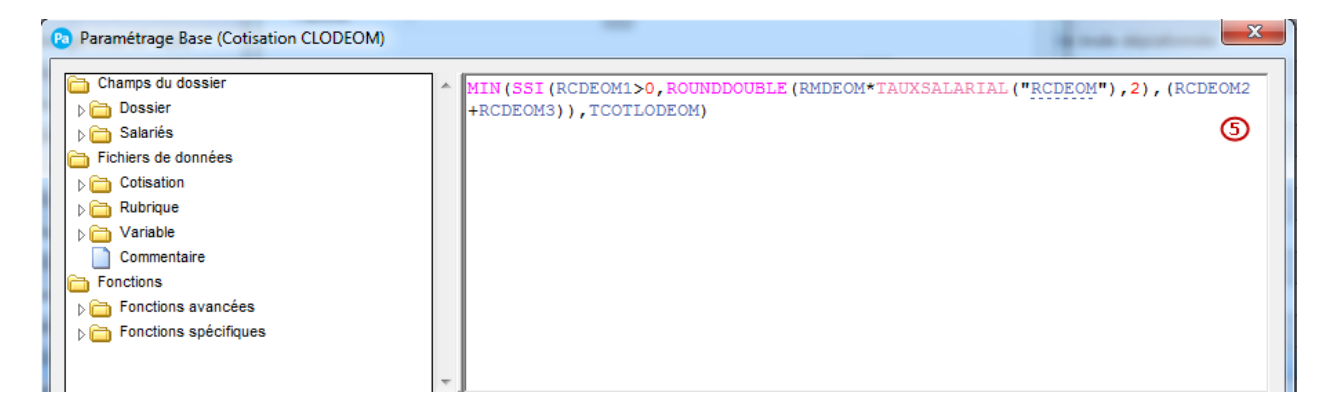

Ajoutez dans la zone formule de la base de la Cotisation CLODEOM : MIN(SSI(RCDEOM1>0,ROUNDDOUBLE(RMDEOM\*TAUXSALARIAL("RCDEOM"),2),(RCDEOM2+RC DEOM3)),TCOTLODEOM)

Renseignez la valeur -100 dans la Part Patronale et sélectionnez le type %.

Dans l'onglet Prise en compte, cochez les options « Réduction bas salaires ou Fillon ».

## 4.0 Paramétrage Bulletin et Profil

4.1 Récapitulatif du Paramétrage de l'Exonération Lodeom.

Voici un récapitulatif des rubriques et cotisations à intégrer dans les bulletins de vos salariés entrant dans le périmètre de l'exonération Lodéom.

| Rubrique / Cotisation | Libellé                            |
|-----------------------|------------------------------------|
| RMDEOM                | Rémunération mensuelle (LODEOM)    |
| RCDEOM                | Exonération LODEOM (Intermédiaire) |
| RCDEOM1               | Coef Exo.LODEOM > 2 Smic           |
| RCDEOM3               | Coef Exo. LODEOM < 1.4 smic        |
| CBLODEOM              | Base Lodéom                        |
| TCOTLODEOM            | Total cotisations URSSAF / LODEOM  |
| CLODEOM800            | Exonération Lodéom                 |

#### 4.2 Paramétrage des Profils

Vous avez la possibilité d'ajouter les éléments pour l'exonération Lodeom directement dans vos profils pour ensuite les utiliser lors de la création de l'ensemble des bulletins de vos salariés. Pour cela, trois méthodes sont possibles :

- A partir des Profils
- A partir de l'assistant Mise à jour des Profils
- A partir du bulletin de paye.

Par défaut 3 nouveaux profils sont livrés avec ce paramétrage :

- APP\_LOD\_SE Apprenti Lodeom St Martin St Barth.
- CAD\_LOD\_SE Cadre Lodeom St Martin St Barth.
- NCAD\_LODSE Non Cadre Lodeom St Martin St Barth

Vous les retrouvez dans la liste de Profils (Menu Base - Profils)

#### 4.2.1 Mise à jour des Profils de votre dossier

Menu Bases - commande Profil

A partir de la liste des Profils, vous pouvez mettre à jour vos Profils ou en créer de nouveaux.

| Libellé Non Cadre | Lodeom St Martin St Barth          | 2        |
|-------------------|------------------------------------|----------|
| Lignes de profil  |                                    |          |
| Insérer Ins. m    | utti] Supprimer 3                  |          |
| Elément           | Libellé                            | Ā        |
| SBASE             | SALAIRE DE BASE                    | <b>A</b> |
| SBRUT             | SALAIRE BRUT                       | ¥<br>V   |
| RCDEOM1           | Coef Exo.LODEOM > 1.4 Smic         | <u> </u> |
| RCDEOM3           | Coef Exo. LODEOM < 1.4 Smic        |          |
| RCDEOM            | Exonération LODEOM (intermédiaire) |          |
| RMDEOM            | Rémunération mensuelle (LODEOM)    |          |
| RSFIL             | SMIC de référence (4)              |          |
| RPLAFOND          | Plafond du salarié                 |          |
| CUMPLAFOND        | Cumul plafond du salarié           | -        |
| 1/62 4            |                                    | •        |

1 Renseignez un code au Profil

2 Indiquez le libellé de ce profil

Insérez ou Supprimez des rubriques et cotisations dans votre profil.

(4) Retrouvez dans cette la liste des rubriques et des cotisations présentes dans le profil

5 Cliquez sur OK pour valider la création ou la modification de votre profil.

#### 4.2.2 L'Assistant mise à jour des Profils

Menu Bases – commande Mise à jour des Profils

Cet assistant vous permet de paramétrer l'ensemble de vos Profils en y rajoutant vos rubriques et vos cotisations simplement à partir d'une seule fenêtre. Nous vous détaillons ici comment ajouter vos nouvelles rubriques et cotisations dans vos profils

| Assist             | ant Profil                                | : (Etape 1/                                | /2)                                 |                                                             |                                         | -             | _                 |                    |                |              | _       |                                                                                                    | x  |
|--------------------|-------------------------------------------|--------------------------------------------|-------------------------------------|-------------------------------------------------------------|-----------------------------------------|---------------|-------------------|--------------------|----------------|--------------|---------|----------------------------------------------------------------------------------------------------|----|
|                    |                                           |                                            | Bienve                              | nue dans l'assista                                          | nt Paramétra                            | ge des        | Profile           | 8                  |                |              |         | Informations                                                                                                    | ^  |
| Cet as:<br>.a prer | sistant vou:<br>nière étape<br>des élémen | s permet de<br>consiste à<br>its bulletins | e mettre en plac<br>à rattacher des | ce les dernières nouveautés<br>cotisations ou des rubriques | légales. Pour cela, r<br>à vos profils. | nettez à jour | ir vos pro        | fils de bullet     | tin de p       | oaye ci⊣dess | ous.    | Vous pouvez filtrer la liste des<br>éléments bulletins :<br>- Par rubriques,<br>- Par cotisations,<br>- Par profil |    |
| Tou                | t afficher                                | Filtrer p                                  | ar <u>R</u> ubriques                | Filtrer par <u>C</u> otisations                             | Filtrer par <u>P</u> rofil              | Filtrer       | par <u>D</u> ates | validité           | Valeu          | irs par défa | ut      | <ul> <li>Par dates de validite.</li> <li>Cliquez sur les boutons pour filtrer la</li> </ul>                        |    |
|                    | C                                         | ode                                        |                                     | Libellé                                                     |                                         | Debut Va      | alidité E         | in Validité        |                | Profil       |         | liste des éléments bulletins si besoin.                                                                            |    |
| 2                  | ALLEGM                                    | ALAD                                       | Allègement                          | Assurance Maladie mate                                      | er.                                     | 01/01/20      | )19               | in ranato          |                | Détail       |         | Dana las eslasses Début validité at                                                                                |    |
| 3                  | CUMPL/                                    | FOND                                       | Cumul plaf                          | ond du salarié                                              |                                         |               |                   |                    |                | Détail       |         | Fin validité, saisissez les dates de                                                                               |    |
| 4                  | DEDUC                                     | PAT                                        | Déduc. pat                          | intermédiaire                                               |                                         |               |                   |                    |                | Détail       | -       | validité de la rubrique ou cotisation<br>concernée.                                                                |    |
| 5                  | RABTCS                                    | G                                          | CSG CRDS                            | Part soumis à abat.                                         |                                         | -             |                   |                    |                | Détail       |         |                                                                                                    |    |
| 6                  | RCDEO                                     | M                                          | Exonération                         | n LODEOM (intermédiaire                                     | )                                       |               |                   |                    |                | Détail       |         | Cliquez sur le bouton [Valeurs par                                                                                 |    |
| 7                  | RCDEO                                     | M1                                         | Coef Exo.L                          | ODEOM > 1.4 Smic                                            |                                         | -             |                   |                    | ຈ_             | Détail       |         | défaut] afin de lancer à nouveau le<br>traitement de mise à jour des dates de                                      |    |
| 8                  | RCDEO                                     | M3                                         | Coef Exo. L                         | ODEOM < 1.4 Smic                                            |                                         |               |                   | `                  | <b>Y</b> -     | Détail       |         | validité.                                                                                                    |    |
| 9                  | REDUC                                     | SAL                                        | Réduction                           | salariale heures exo                                        |                                         |               |                   |                    |                | Détail       |         |                                                                                                    |    |
| 10                 | RHSHC                                     | EXO                                        | Exonération                         | n fiscale HS/HC                                             |                                         | 01/01/20      | )19               |                    |                | Détail       |         | Cliquez sur les boutons [Détail]<br>pour visualiser les profils rattachés à                                        |    |
| 11                 | RMDEO                                     | M                                          | Rémunérat                           | tion mensuelle (LODEOM                                      | )                                       |               |                   |                    |                | Détail       |         | cette cotisation ou rubrique. Vous                                                                                 |    |
|                    | DNUDT                                     | ~                                          | 000 0000                            | Dedage equation is a sheet                                  |                                         |               |                   |                    |                | Dátail       | -       | cette cotisation ou rubrique en                                                                                    |    |
|                    |                                           |                                            |                                     |                                                             |                                         |               |                   |                    |                |              | 0       | cliquant sur [Ajouter].                                                                                            |    |
|                    |                                           |                                            |                                     |                                                             |                                         | Aide          | < <u>P</u> ré     | cédent ]           | <u>S</u> uivan | t> Terr      | niner   |                                                                                                    |    |
| List               | e profils                                 |                                            |                                     |                                                             |                                         |               | Profils           |                    |                |              |         |                                                                                                    |    |
| Liste              | des profils                               | associés                                   | à l'élément RME                     | DEOM                                                        |                                         |               | Tout 6.66         | isher Mut          | ti arità       |              | harabar | Trias la linta                                                                                                    |    |
|                    | Ajouter                                   |                                            | Enlever                             | ] ④                                                         |                                         |               | ToutAn            | icner M <u>u</u> r | n-crne         | res          | nercner | . Iner la liste                                                                                                    |    |
|                    | Code                                      |                                            | Libellé                             | -                                                           |                                         | a             | Code              |                    |                | Libellé      | Ladaan  | Ct Madia Ot Badh                                                                                                   |    |
|                    |                                           |                                            |                                     |                                                             |                                         |               |                   |                    | -0             | Apprenu      | Loueon  | Yt Modia Ot Dodh                                                                                                   |    |
|                    |                                           |                                            |                                     |                                                             | 4                                       |               |                   |                    | 0              | Non Cod      | ro Lodo | om St Martin St Barth                                                                                              |    |
|                    |                                           |                                            |                                     |                                                             |                                         |               | NCAD_             | LODGE              |                | Non Cau      | IE LOUE |                                                                                                    |    |
|                    |                                           |                                            |                                     | ~                                                           |                                         |               |                   |                    |                |              |         |                                                                                                    |    |
|                    |                                           |                                            |                                     | G                                                           |                                         |               |                   |                    |                |              |         |                                                                                                    |    |
|                    |                                           |                                            |                                     |                                                             |                                         |               |                   |                    |                |              |         |                                                                                                    |    |
|                    |                                           |                                            |                                     |                                                             |                                         |               |                   |                    |                |              |         |                                                                                                    |    |
|                    |                                           |                                            |                                     |                                                             |                                         |               |                   |                    |                |              |         |                                                                                                    |    |
|                    |                                           |                                            |                                     |                                                             |                                         |               |                   |                    |                |              |         |                                                                                                    |    |
|                    | 0.40                                      | 4                                          |                                     |                                                             |                                         |               | 1/3               |                    |                |              |         | · · · · · · · · · · · · · · · · · · ·                                                                              |    |
| 1                  | 070                                       | •                                          |                                     | m                                                           | •                                       |               | , 1/3             |                    |                | -            |         |                                                                                                    |    |
|                    |                                           |                                            |                                     |                                                             | 8 Ferme                                 | er 🔰          |                   |                    |                | C            |         | Aide OK Annuler                                                                                                    | MA |

L'assistant Paramétrage des Profils s'ouvre automatiquement à la suite de l'intégration de certaines mises à jour du paramétrage de paye.

Par défaut, l'assistant affiche les rubriques et cotisations disposant d'une date de début ou de fin de validité. Vous pouvez modifier le filtre pour afficher soit toutes les cotisations et les rubriques ou bien l'un ou l'autre des éléments.

<sup>(2)</sup> Sélectionnez une rubrique ou une cotisation dans la liste.

<sup>3</sup> Cliquez sur le bouton Détail, pour visualiser les Profils auxquels est rattachée la rubrique ou la cotisation. La Fenêtre Liste profils s'ouvre.

4 Ajoutez ou Retirez des Profils sélectionnés dans la liste ci-dessous.

5 Sélectionnez un ou plusieurs profils à Enlever.

<sup>6</sup> Le fait de cliquer sur le bouton « Ajouter » ouvre une liste de Profil pouvant être rattachée à la rubrique ou la cotisation.

Sélectionnez-le ou les profils à rattacher à la cotisation ou la rubrique.

Cliquez sur le bouton OK pour valider votre action ou Annuler pour l'annuler.

<sup>8</sup> Cliquez sur le bouton Fermer pour revenir dans l'assistant et répétez l'opération sur les autres rubriques et cotisations qui le nécessitent.

Une fois le paramétrage de vos cotisations et vos rubriques terminées, cliquez sur le bouton « Suivant » pour passer à l'étape de paramétrage des Profils à utiliser dans les bulletins de vos salariés et Fermer l'assistant.

#### 4.3 Calcul de la réduction générale dans le bulletin

Menu Gestion des bulletins - commande Bulletins de paye

#### 4.3.1 Exemple de bulletin avec de l'allègement général

Afin que l'exonération Lodeom se calcule correctement, il est nécessaire que l'ensemble du Paramétrage indiqué dans le point 4.1 soit présent dans votre bulletin (Exemple Bulletin d'Avril ci-dessous).

| Bulletin de LODEOM [Avril (1)]                                                                                                    |                                                                                                    |          |                                       |          |          |         |              |  |  |
|----------------------------------------------------------------------------------------------------|----------------------------------------------------------------------------------------------------|----------|---------------------------------------|----------|----------|---------|--------------|--|--|
| Du         01/04/2019         Mensuel         Plafond :         3377.00         Hrs normales :         Calculé : OUI           Brut :         1800.00         151.67         Edité :         NON           Au         30/04/2019         Fiche Salarié         Net imposable :         1502.24         Hrs travaillées :         Validé :         NON           Net à payer :         1363.09         151.67         Validé :         NON |                                                                                                    |          |                                       |          |          |         |              |  |  |
| Lignes Bulletin clarifié                                                                                                    | Lignes Bulletin clarifié Variables Congés Repos USS CICE Heures non exos Heures exos Analytique Cumuls |          |                                       |          |          |         |              |  |  |
| Insérer Ins. multi                                                                                                    | Supprimer <u>H</u> aut <u>B</u> as <u>R</u> établin                                                    | Ins. CP  | <ul> <li>Ré<u>q</u>ul. PAS</li> </ul> |          |          | Options | ▼ Profil   ▼ |  |  |
| Code                                                                                                    | Libellé                                                                                                | Base     | Tx Sal.                               | Mt. Sal. | Tx. Pat. | Mt Pat. |              |  |  |
|                                                                                                    | SALAIRE DE BASE                                                                                        | 151.67   | 11.868                                | 1800.00  |          |         | *            |  |  |
| RMDEOM                                                                                                    | Rémunération mensuelle (LODEOM)                                                                        | 1800.00  |                                       | 1800.00  |          |         |              |  |  |
| RCDEOM3                                                                                                    | Coef Exo. LODEOM < 1.4 Smic                                                                            | 376.20   |                                       | 376.20   |          |         | <b>^</b>     |  |  |
| RCDEOM1                                                                                                    | Coef Exo.LODEOM > 1.4 Smic                                                                             |          |                                       |          |          |         |              |  |  |
| RCDEOM                                                                                                    | Exonération LODEOM (intermédiaire)                                                                     | 1800.00  |                                       |          |          |         | E            |  |  |
| B R120                                                                                                    | Prime exceptionnelle                                                                                   |          |                                       |          |          |         |              |  |  |
|                                                                                                    | SALAIRE BRUT                                                                                           | 151.67   | 11.868                                | 1800.00  |          |         |              |  |  |
| CBDEOM                                                                                                    | Base Exo. LODEOM                                                                                       | 1800.00  |                                       |          |          |         |              |  |  |
| RPLAFOND                                                                                                    | Plafond du salarié                                                                                     | 13508.00 |                                       | 13508.00 |          |         |              |  |  |
| CUMPLAFOND                                                                                                    | Cumul plafond du salarié                                                                               | 54028.44 |                                       | 54028.44 |          |         |              |  |  |
| RABTCSG                                                                                                    | CSG CRDS Part soumis à abat.                                                                           | 1768.50  |                                       | 1768.50  |          |         |              |  |  |
| RNABTCSG                                                                                                    | CSG CRDS Part non soumis à abat.                                                                       |          |                                       |          |          |         |              |  |  |
| C115                                                                                                    | CSG+CRDS non déductibles                                                                               | 1768.50  | 2.900                                 | -51.29   |          |         |              |  |  |
| C115PREV                                                                                                    | CSG+CRDS non déductibles Prévoyance                                                                    | 63.49    | 2.900                                 | -1.84    |          |         |              |  |  |
| C115R                                                                                                    | Régul CSG+CRDS non déduct. plafonné                                                                    |          |                                       |          |          |         |              |  |  |
| C116                                                                                                    | CSG déductible                                                                                         | 1768.50  | 6.800                                 | -120.26  |          |         |              |  |  |
| 0/66                                                                                                    |                                                                                                    |          |                                       | 100      |          |         | •            |  |  |
| ,                                                                                                    |                                                                                                    |          |                                       |          |          |         |              |  |  |
| Calculer     Valider     Aide     OK     Annuler                                                                                                    |                                                                                                    |          |                                       |          |          |         |              |  |  |

| Etablissement : Etablissement principal<br>SIRET :                 | NACE       |
|--------------------------------------------------------------------|------------|
| Code Salarié :<br>Emploi :                                         | N° S.S : 1 |
| Qualification :<br>Echelon :<br>Date d'ancienneté : 1 janvier 2019 | Coef :     |

#### BULLETIN DE PAYE

Période de paie du 01/04/2019 au 30/04/2019 Paiement: Par Virement le 30/04/2019 Plafond du mois : 3377.00

LODEOM

Convention collective : SANS CONVENTION COLLECTIVE

| Libellé                   |                               |                      |                          |                   | Τ      | Base           | Taux Salaria      | Part Salarié      | Part Employeu | r i      |
|---------------------------|-------------------------------|----------------------|--------------------------|-------------------|--------|----------------|-------------------|-------------------|---------------|----------|
| SALAIRE DE B              | ASE                           |                      |                          |                   |        | 151.67         | 11.868            | 1800.00           |               | 1        |
| SALAIRE BRU               | т                             |                      |                          |                   |        | 151.67         | 11.868            | 1800.00           |               | 1        |
| Sante<br>Ságuritá Sociali | . Maladia Matar               | nité Invalidité Dési | -                        |                   |        | 1000.00        |                   |                   | 224.00        |          |
| Complémentain             | e - Maladie Materi<br>o Santó | nite invalidite Dece | -8                       |                   |        | 3377.00        | 0.990             | -33.09            | -234.00       |          |
| Accident Du Tr            | ravail - Maladies             | Professionnelles     |                          |                   |        | 1800.00        | 0.000             | -00.00            | -19.80        |          |
| Retraite                  | avail - maladies              | rolessionnelles      | ·                        |                   |        | 1000.00        |                   |                   | -10.00        | 1        |
| Sécurité Sociale          | e Plafonnée                   |                      |                          |                   |        | 1800.00        | 6.900             | -124.20           | -153.90       | 1        |
| Sécurité Sociale          | e Déplafonnée                 |                      |                          |                   |        | 1800.00        | 0.400             | -7.20             | -34.20        | 1        |
| Complémentain             | e Tranche 1                   |                      |                          |                   |        | 1800.00        | 4.010             | -72.18            | -108.18       | 1        |
| Famille                   |                               |                      |                          |                   |        | 1800.00        |                   |                   | -94.50        | e        |
| Assurance Ch              | ômage                         |                      |                          |                   |        | 1800.00        |                   |                   | -75.60        |          |
| Autres Contrib            | utions Dues Par               | L'Employeur          |                          |                   |        | 1800.00        |                   |                   | -86.69        |          |
| CSG Déductib              | le de l'Impôt sur             | le Revenu            |                          |                   |        | 1831.99        | 6.800             | -124.58           |               |          |
| CSG/CRDS no               | n Deductible de l             | l'Impot sur le Rev   | /enu                     |                   |        | 1831.99        | 2.900             | -53.13            | 270.20        | 6        |
| Exonerations of           | de Cotisations El             | mpioyeur             |                          |                   |        | 376.20         |                   | 444.20            | 3/6.20        | <b>W</b> |
| Réint complisi            | onté net impo                 |                      |                          |                   |        | 63.40          | -100.000          | -414.30           | -434.10       | 1        |
| NET IMPOSAB               | ante net impo.                |                      |                          |                   |        | 00.40          | -100.000          | 1502.24           |               | 1        |
| PAS - BAREME              |                               |                      |                          |                   |        | 1502.24        | 1 500             | -22.53            |               | 1        |
| NET A PAYER               |                               |                      |                          |                   |        |                |                   | 1363.09           |               | 1        |
|                           |                               |                      |                          |                   |        |                |                   |                   |               | 1        |
|                           |                               |                      |                          |                   |        |                |                   |                   |               |          |
|                           |                               |                      |                          |                   |        |                |                   |                   |               |          |
| NET A PAY                 | ER AVANT I                    | MPOT SUR L           | E REVENU :               |                   |        |                |                   |                   | 1385.62       | 2        |
| dont évolution de la      | a rémunération liée a         | à la suppression des | cotisations salarlales c | hômage et n       | naladi | e              |                   |                   | 25.5          | 5        |
|                           | Impôt s                       | sur le revenu        |                          | В                 | ase    | Taux n         | on personnali     | sé N              | Nontant       |          |
|                           | PAS - Taux                    | non personnalisé     |                          | 150               | 2.24   |                | 1.50              |                   | 22.5          | 3        |
| CP                        | N-1 C                         | PN                   | Repos Co                 | mpensate          | ur     |                |                   | NET A PA          | YER           | ]        |
| Dû                        |                               |                      |                          |                   |        |                | 1363.0            | 9                 | 1             |          |
| Pric                      |                               |                      |                          |                   |        |                |                   |                   |               | 1        |
| Porto                     |                               |                      |                          |                   |        |                |                   |                   |               |          |
| Reste                     |                               | CUMULE               |                          |                   | _      |                | NET IM            | POSABLE :         | 1502.2        |          |
| Breat                     | Cotiontion                    | Nethneseble          | Ura farm D               | ant Datas         | -      |                | Allègen           | ant des entirat   | ions : 276.2  | ໍ່ລຸ     |
| 10000.00                  | 2429.80                       | Net imposable        | RIS URV. P               | 2085 20           | ale    |                | Tatala            | ferit des cousat  | 2004.4        | 10       |
| 10000.00                  | 2420.00                       | Dept v               | otra intérêt, concon     | action and action | otin   | ans limitation | l de durée        | rse par remplo    | yeur: 2254.1  | 2        |
|                           | Pour la défir                 | nition des termes (  | employés, se report      | er au site i      | ntern  | et serviceput  | lic.fr rubrique o | otisations social | les ©Sage     |          |

① Retrouvez le montant de l'exonération Lodeom sur la ligne du Risque Exonérations de Cotisations Employeur.

2 Le montant de l'exonération Lodeom se retrouve également en bas de bulletin dans le cadre Allègement des cotisations qui cumule l'exonération ainsi que les allègements de cotisation maladie et allocation familiale.

#### 4.3.2 Mise à jour des Profils de votre dossier à partir du bulletin

Il est également possible de créer un Profil à partir du Bulletin de paye. Pour ce faire, suivez les indications ci-dessous :

| Bulletin de LODEON                       | / [Avril (1)]                                                                                                    |                                             |                                                       |                     |           |         | ×         |
|------------------------------------------|----------------------------------------------------------------------------------------------------|---------------------------------------------|-------------------------------------------------------|---------------------|-----------|---------|-----------|
| Du 01/04/2019 114 M<br>Au 30/04/2019 114 | Iensuel         Plafond :         3377.00           Brut :         1800.00           Fiche Salarié         Net imposable :         1502.24           Net à payer :         1363.09 | Hrs norma<br>151.67<br>Hrs travai<br>151.67 | ales : Calculé<br>7 Edité :<br>illées : Validé :<br>7 | : OUI<br>NON<br>NON |           |         |           |
| Lignes Bulletin clarifié                 | Variables Congés Repos USS CICE                                                                                                    | Heures non                                  | exos Heures                                           | exos Analy          | tique Cum | uls     |           |
| Insérer Ins. multi                       | Supprimer <u>H</u> aut <u>B</u> as <u>R</u> établ                                                                                                    | ir Ins. CP   1                              | Régul. PAS                                            |                     |           | Options | Profil    |
| Code                                     | Libellé                                                                                                    | Base                                        | Tx Sal.                                               | Mt. Sal.            | Tx. Pat.  | Mt Pat. | Appel     |
|                                          | SALAIRE DE BASE                                                                                                    | 151.67                                      | 11.868                                                | 1800.00             |           |         | Générer 2 |
| RMDEOM                                   | Rémunération mensuelle (LODEOM)                                                                                                    | 1800.00                                     |                                                       | 1800.00             |           |         | <b>_</b>  |
| RCDEOM3                                  | Coef Exo. LODEOM < 1.4 Smic                                                                                                    | 376.20                                      |                                                       | 376.20              |           |         | <u>^</u>  |
| RCDEOM1                                  | Coef Exo.LODEOM > 1.4 Smic                                                                                                    |                                             |                                                       |                     |           |         |           |
| RCDEOM                                   | Exonération LODEOM (intermédiaire)                                                                                                    | 1800.00                                     |                                                       |                     |           |         | =         |
| B R120                                   | Prime exceptionnelle                                                                                                    |                                             |                                                       |                     |           |         |           |
|                                          | SALAIRE BRUT                                                                                                    | 151.67                                      | 11.868                                                | 1800.00             |           |         |           |
| CBDEOM                                   | Base Exo. LODEOM                                                                                                    | 1800.00                                     |                                                       |                     |           |         |           |
| 1 RPLAFOND                               | Plafond du salarié                                                                                                    | 13508.00                                    |                                                       | 13508.00            |           |         |           |
| CUMPLAFOND                               | Cumul plafond du salarié                                                                                                    | 54028.44                                    |                                                       | 54028.44            |           |         |           |
| RABTCSG                                  | CSG CRDS Part soumis à abat.                                                                                                    | 1768.50                                     |                                                       | 1768.50             |           |         |           |
| RNABTCSG                                 | CSG CRDS Part non soumis à abat.                                                                                                    |                                             |                                                       |                     |           |         |           |
| C115                                     | CSG+CRDS non déductibles                                                                                                    | 1768.50                                     | 2.900                                                 | -51.29              |           |         |           |
| C115PREV                                 | CSG+CRDS non déductibles Prévoyance                                                                                                    | 63.49                                       | 2.900                                                 | -1.84               |           |         |           |
| C115R                                    | Régul CSG+CRDS non déduct. plafonné                                                                                                    |                                             |                                                       |                     |           |         |           |
| C116                                     | CSG déductible                                                                                                    | 1768.50                                     | 6.800                                                 | -120.26             |           |         |           |
|                                          |                                                                                                    |                                             |                                                       | 100                 |           |         | +         |
| 0/66 <                                   |                                                                                                    |                                             |                                                       |                     |           |         | 1         |
|                                          |                                                                                                    |                                             |                                                       |                     |           |         |           |
|                                          | <u>Calculer</u> <u>D</u> éva                                                                                                    | alider <b>Vali</b>                          | der                                                   | <b>!</b>            |           | ide Ok  | Annuler   |

Dans le bulletin, insérer vos rubriques et vos cotisations nécessaires à son calcul.

2 Une fois le bulletin complété, cliquez sur le bouton Profil puis le choix « Générer ». Une fenêtre « Profils » s'ouvre.

| 🔞 Bulletin de LODEOM                                                                                       | [Avril (1)]                                                                                                    | 23      |
|----------------------------------------------------------------------------------------------------|----------------------------------------------------------------------------------------------------|---------|
| Du 01/04/2019 14 Mer                                                                                       | nsuel Plafond : 3377.00 Hrs normales : Calculé : OUI<br>Brut : 1800.00 151.67 Edité : NON                                                                                                    |         |
| Lignes Bulletin clarifié N<br>Insérer Ins. multi                                                           | Code     NonCadre_L       Variables     C       Libelié     Profil       Supprimer     Lignes de profil                                                                                                    |         |
| RMDEOM F<br>RCDEOM3 C<br>RCDEOM1 C<br>RCDEOM1 C<br>RCDEOM E<br>R120 F<br>CBDEOM E                          | SALAIRE DE     Inscritter inscritter ins |         |
| RPLAFOND     F     CUMPLAFOND     C     RABTCSG     C     RNABTCSG     C     C115     C     C115PREV     C | Plafond du s<br>Cumul plafo<br>CSG CRDS<br>0 / 0                                                                                                    |         |
| C C115R R<br>C C116 C<br>0/66 <                                                                            | Régul CSG+CKDS non deduct: pratonne         1768.50         6.800         -120.26           CSG déductible         1768.50         6.800         -120.26                                                                                                    | +       |
|                                                                                                    | Calculer Dévalider Valider S Aide OK .                                                                                                    | Annuler |

(1) Renseignez un code au Profil

2 Indiquez le libellé de ce profil

3 Laissez la liste des Lignes de Profil vide. Celle-ci récupérera la liste des lignes présentes dans votre bulletin une fois la création de Profils validée.

Cliquez sur le bouton « OK » pour valider la création ou « Annuler » pour l'annuler. Vous retournerez ensuite dans le bulletin de votre salarié.

# 5.0 Récapitulatif des éléments mis à jour par ce fichier

#### Attention !

Lors du téléchargement du fichier de mise à jour, les éléments suivants vont être mis à jour ou créés :

- RMDEOM Rémunération mensuelle (LODEOM)
- RCDEOM1 Coef Exo.LODEOM > 2 Smic
- RCDEOM3 Coef Exo. LODEOM < 1.4 smic
- RCDEOM Exonération LODEOM (intermédiaire)
- TCOTLODEOM Total cotisations URSSAF / LODEOM
- CBDEOM Base Lodéom
- CLODEOM Exonération LODEOM
- APP\_LOD\_SE Apprenti Lodeom St Martin St Barth.
- CAD\_LOD\_SE Cadre Lodeom St Martin St Barth.
- NCAD\_LODSE Non Cadre Lodeom St Martin St Barth

#### AVERTISSEMENT

Le paramétrage de paie proposé a exclusivement pour vocation de vous aider dans la mise en place de votre dossier dans l'objectif d'établir vos bulletins de salaire. Des règles de paramétrages sont proposées par défaut sur la base des informations fournies par les Organismes de Protection Sociale (OPS) : URSSAF, Pôle emploi, Caisse de retraite...

Cependant il vous incombe de renseigner aussi vos propres spécificités. Pour vous accompagner nous vous invitons à contacter votre partenaire habituel ou notre assistance, ou de solliciter directement l'organisme concerné.

Ciel ne pourra en effet être tenu pour responsable d'éventuelles erreurs observées dans le paramétrage de Paie et dans les bulletins de salaire qui sont édités.

Dans l'hypothèse où le destinataire du bulletin de salaire subi un préjudice financier ou autre du fait d'erreurs constatées dans le paramétrage de paie et/ou dans les bulletins de salaire, la responsabilité de Sage ne pourra en aucun cas être engagée, conformément aux Conditions générales d'Utilisation des Progiciels Ciel.